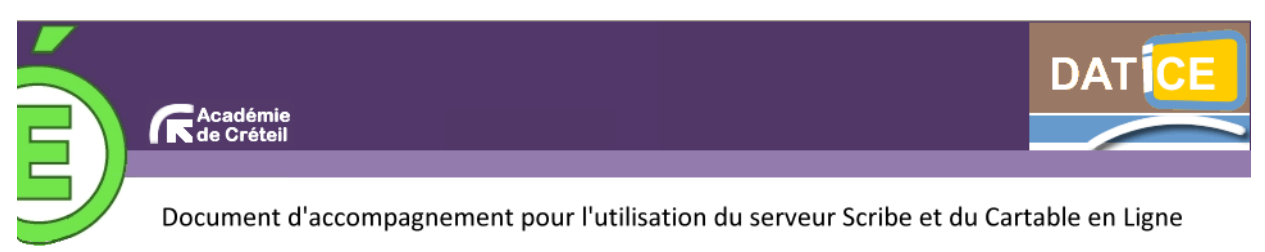

## Annexe 5 : Créer un widget ressource

Le widget ressource est un widget particulier qui ne peut être créé que par l'administrateur du CEL.

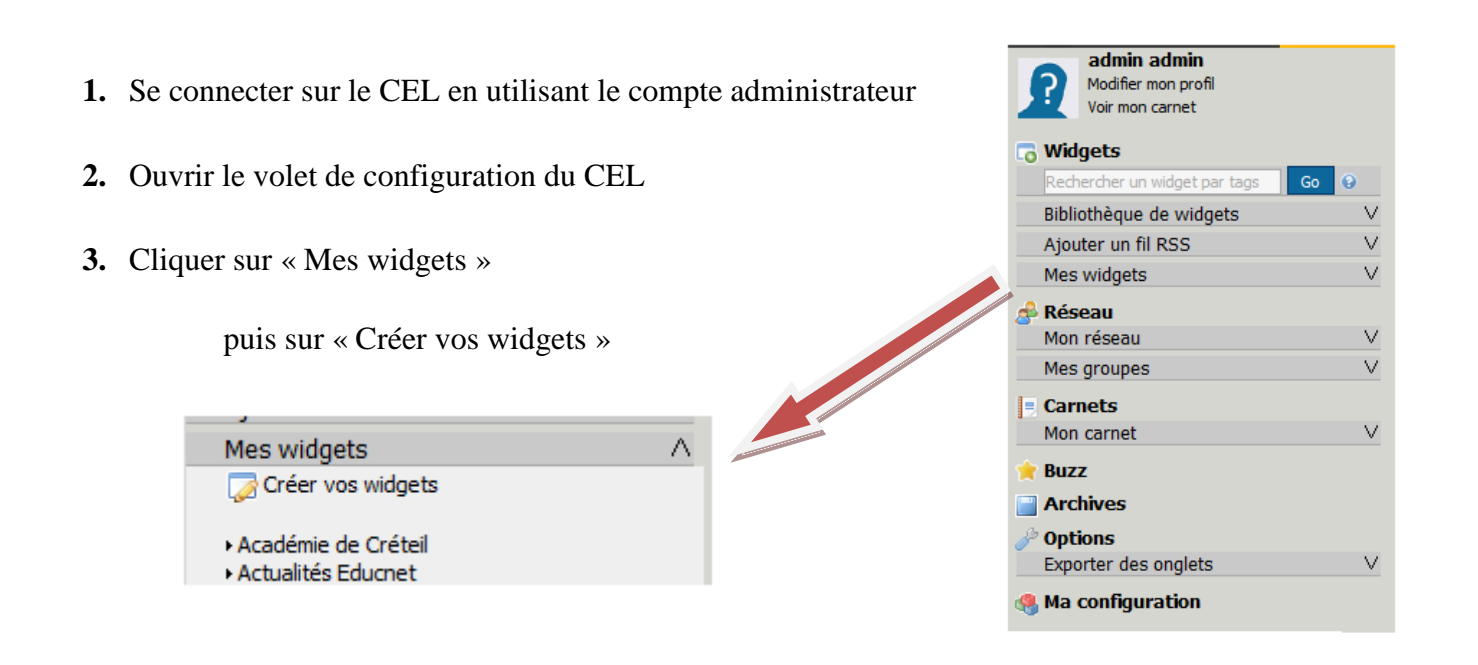

4. Choisir le type « widget ressource ».

| ie type « widget iesse |                 | Widgets Rubriques Widgets à valider Créer un widget                                                                                                    |
|------------------------|-----------------|----------------------------------------------------------------------------------------------------|
| I I                    | 1.Choix du type | <ul> <li>2.Création &gt; 3.Configuration &gt; 4.Choisir une catégorie &gt; 5.Pictogramme &gt; 6.Test &gt; 7.Enregistrer</li> <li>widget</li> </ul>                     |
|                        |                 | jouter votre flux RSS<br>otre site ou blog propose un flux RSS et vous voulez le proposer aux autres utilisateurs de votre portail.                                    |
|                        | P               | jouter votre widget Avancé<br>our développeurs HTML. Créez un widget évolué et proposez le aux autres utilisateurs de votre portail.                                   |
|                        |                 | réer un nouveau widget pour votre portail à partir d'un widget Netvibes ou Igoogle.<br>ous pouvez intégrer dans votre portail un widget créé pour Netvibes ou Igoogle. |
|                        | Т               | élécharger un widget créé avec l'API Envole<br>réez votre widget spécifiquement adapté à Envole en utilisant l'API et télécharger-le ici.                              |
|                        |                 | réer un widget ressource                                                                                                    |

NB : La création d'un widget flux RSS, Netvibes ou Igoogle fait l'objet d'annexes séparées.

## 5. Création du widget.

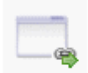

Créer un widget ressource

1.Choix du type > 2.Création > 3.Configuration > 4.Choisir une catégorie > 5.Pictogramme > 6.Test > 7.Enregistrer

## Création du widget

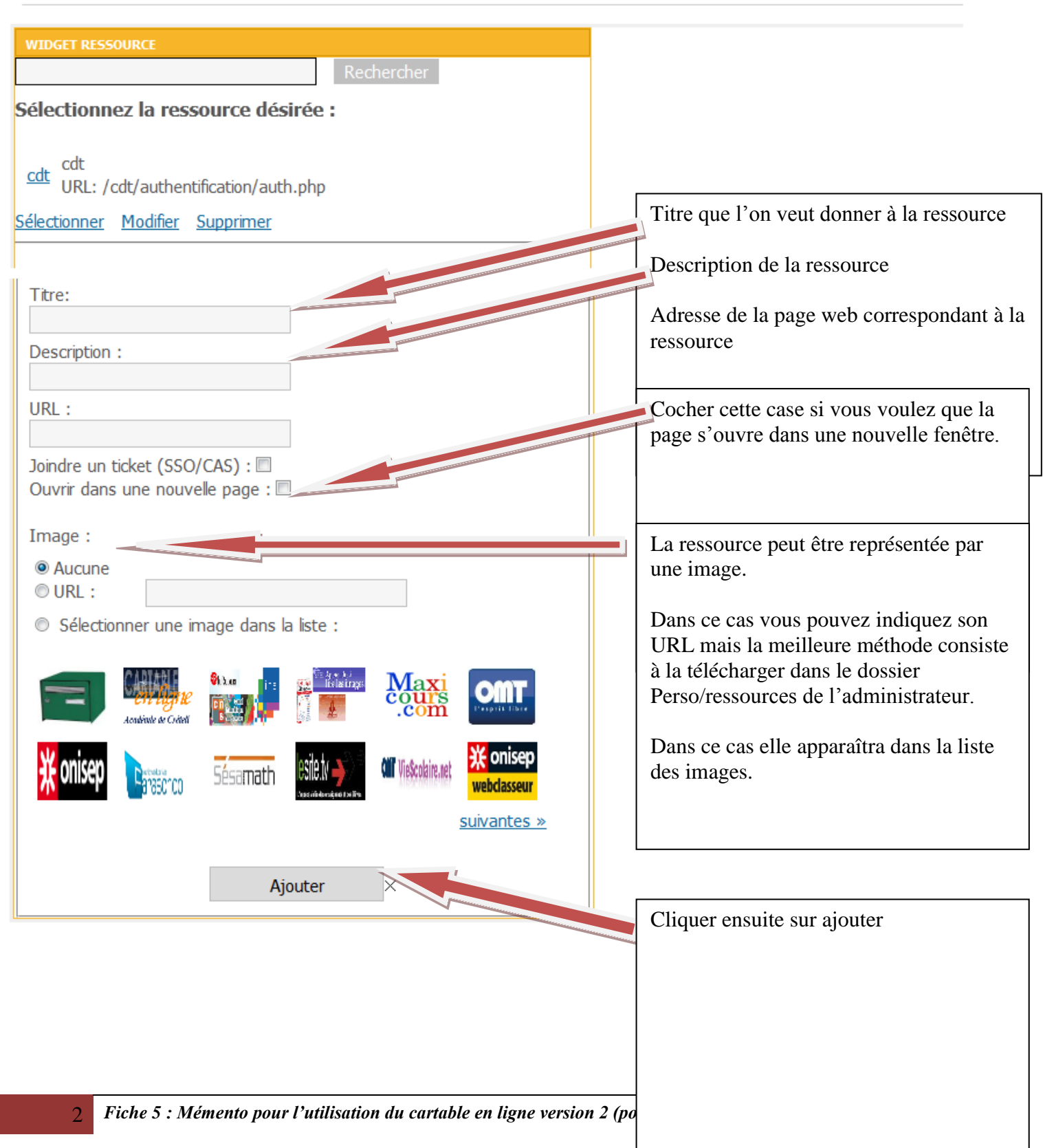

## **6.** Configurer le widget.

3

| Propriétés du widget                                                                                                    | :<br>Onisep<br>Les métiers de (goigag                                                                                                    | On peut gérer la taille du widget et surtout choisir<br>de le rafraîchir régulièrement en cas de modifica-<br>tion. |
|----------------------------------------------------------------------------------------------------|----------------------------------------------------------------------------------------------------|----------------------------------------------------------------------------------------------------|
| Description :                                                                                                    |                                                                                                    |                                                                                                    |
| Hauteur :                                                                                                    | 100                                                                                                    |                                                                                                    |
| Type de widget :                                                                                                    | html                                                                                                    |                                                                                                    |
| Widget dans un<br>Ajoutez des tags por                                                                                                    | e DIV<br>ur ce widget (séparés par des virgules) 🛞                                                                                                    |                                                                                                    |
| <ul> <li>Rafraîchir régul</li> <li>Retaillement a<br/>Aucune langue dispo</li> <li>Le widget propose de<br/><u>variable 1</u> : mytitle (<br/><u>variable 2</u> : myurl (cl</li> </ul> | lièrement ce widget<br>utomatique  Hauteur fixe  Hauteur et largeur fixe<br>nible.<br>es d'options :<br>choix DESCRIPTIF ;) type:hidden (Les métiers de l'onisep)<br>noix URL ;) type:hidden (http%3A%2F%2Fcel-datice.ac-cre | eteil.fr%2Fposh%2F%2Fincludes%2Fplugins%2Fplugin_widget_ressource%2Fopenexternalurl.php%3Fid%3D62)                  |
| variable 3 : mysso (2<br>variable 4 : mysgo (2<br>variable 5 : wrid (Ca<br>variable 6 : myopen<br>✓ Code du widget OK<br>Etape suivante>>>                                             | iSO : ) type:hidden (false)<br>choix IMAGE (facultatif) :) type:hidden (//ressources/logo<br>che) type:hidden (62)<br>(Le lien s'ouvre) type:enum (dans une nouvelle page, <b>dans</b>                                       | vONISEP.png)<br>: cette page.)                                                                                      |

7. Choisir ensuite la catégorie dans laquelle apparaîtra le widget puis cliquer sur « étape suivante »

| Marc ASSIN<br>Modifier mon profil<br>Voir mon carnet<br>Widgets<br>Rechercher un widget per tes Go @                                                                                                    | Ajouter votre flux RSS<br>Votre ste ou blog propose un flux RSS et vous voulez le proposer aux autres utilisateurs de votre portal.<br>1.Choix du type > 2.Création > 3.Configuration > 4.Choisir une catégorie > 5.Pictogramme > 6.Test > 7.Enregistrer |  |  |  |  |
|----------------------------------------------------------------------------------------------------|----------------------------------------------------------------------------------------------------|--|--|--|--|
| Bibliothèque de widgets                                                                                                    | Choix de la catégorie                                                                                                    |  |  |  |  |
| <ul> <li>Neaveaus (0)</li> <li>rebringe principale (1)</li> <li>Widgets (12)</li> <li>usos rubrique (1)</li> <li>Bio- neces</li> <li>Carnet d'adresses</li> <li>Carnet d'adresses</li> <li>Gestion des travris</li> <li>Gestion des travris</li> <li>Horloge</li> <li>Norloge analogique</li> <li>Site de maths</li> <li>Site de SVT</li> <li>vidget HTML</li> <li>Widgets -ee (0)</li> </ul> | Langue du widget :                                                                                                    |  |  |  |  |
| Ajouter un fil RSS<br>Mes widgets                                                                                                    | V Etape sulvante>>>                                                                                                    |  |  |  |  |

8. Les étapes suivantes consisteront à choisir un pictogramme, puis tester le widget et enfin l'enregistrer.